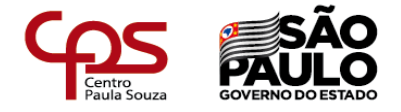

# Guia do Docente de Etec

Este espaço possui o intuito de oferecer suporte para utilização da ferramenta *Teams* e novas sugestões de uso.

Sempre que possível, confira as atualizações!

## Sumário

| Existe alguma aula ideal para a prática remota?2                                                  |
|---------------------------------------------------------------------------------------------------|
| Como eu posso enviar um vídeo para os meus alunos? 4                                              |
| Existe alguma forma de dar ênfase em alguma postagem para que os alunos a visualizem facilmente?6 |
| Como faço para compartilhar um arquivo para os meus alunos?                                       |
| Existe alguma forma de eu conversar por áudio com algum aluno?8                                   |
| Como eu posso adicionar guias personalizadas no meu Teams?9                                       |
| Como acrescentar informações adicionais em tarefas (editar linha do tempo)?10                     |
| Eu posso compartilhar a minha tela durante uma conversa de áudio ou reunião?11                    |
| Como posso acessar o material de estudos produzido pelo GEEaD para utilizar em minhas aulas?      |
| Como posso obter ajuda para elaborar os materiais de estudos para as minhas aulas?13              |
| Como posso enviar mensagens para várias equipes ao mesmo tempo?                                   |

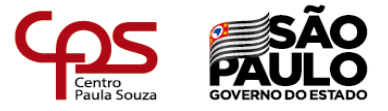

#### Existe alguma aula ideal para a prática remota?

Não! Assim como na educação presencial, o professor tem a autonomia de gerenciar o seu próprio conteúdo. Porém é recomendado que diversifique suas metodologias de ensino, pois, assim como no ensino presencial, há alunos que assimilam melhor o conteúdo escrito, por videoaulas, podcasts etc.

Lembrem-se de planejar a aula e utilizar a criatividade na sua confecção, assim, você proporcionar um melhor ambiente de estudos para os seus alunos.

A seguir, você poderá ver um exemplo de aula, utilizando diversas técnicas para a sua elaboração, seguindo como base atividades propostas para o período de uma quinzena.

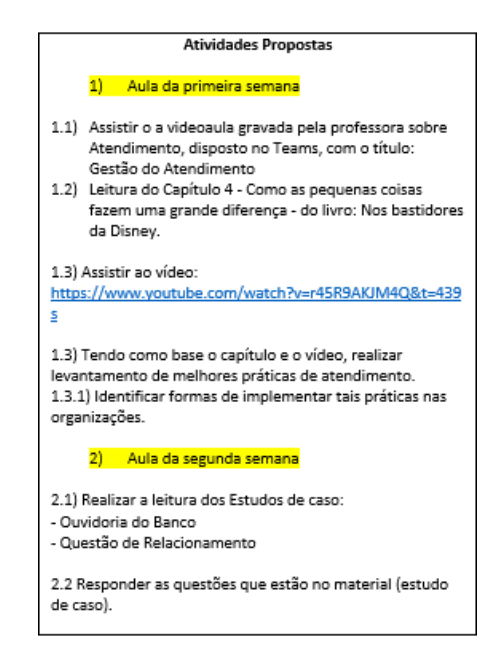

#### Implantação no Teams:

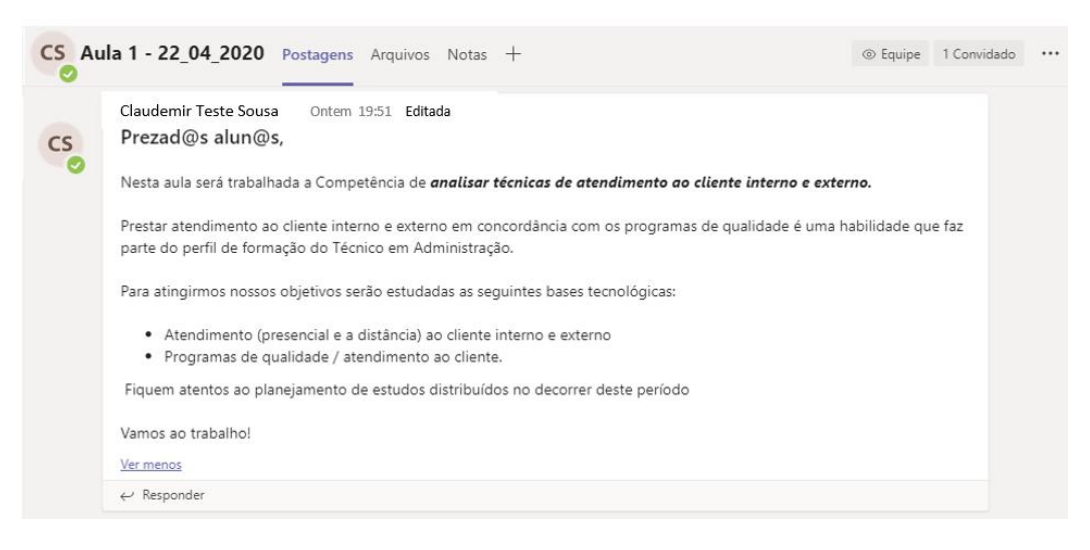

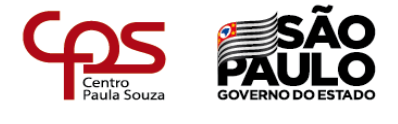

|                                                                                                    | Claudemir Teste Sousa Ontem 20:02 Editada                                                                                |  |  |  |  |  |
|----------------------------------------------------------------------------------------------------|----------------------------------------------------------------------------------------------------|--|--|--|--|--|
| CS                                                                                                    | Semana 1                                                                                                    |  |  |  |  |  |
| 0                                                                                                    | Assista a videoaula gravada pelo professor sobre atendimento, com o título: Gestão do Atendimento. Ela está disponível   |  |  |  |  |  |
|                                                                                                    | em https://www.youtube.com/watch?v=AFkb_XFzE                                                                             |  |  |  |  |  |
|                                                                                                    | Faça a leitura do Capítulo 4 - Como as pequenas coisas fazem uma grande diferença - do livro: Nos bastidores da Disney,  |  |  |  |  |  |
|                                                                                                    | também disponibilizado em <u>Arquivos</u> .                                                                              |  |  |  |  |  |
|                                                                                                    | Após a leitura, assista também ao vídeo: https://www.youtube.com/watch?v=r45R9AKJM4Q&t=439s                              |  |  |  |  |  |
| Tendo como base o capítulo e os vídeos, realize um levantamento de melhores práticas de atendimento, identi |                                                                                                    |  |  |  |  |  |
|                                                                                                    | de implementar tais práticas nas organizações.                                                                           |  |  |  |  |  |
|                                                                                                    | Poste suas considerações no bloco de anotações.                                                                          |  |  |  |  |  |
|                                                                                                    |                                                                                                    |  |  |  |  |  |
|                                                                                                    | Fico ao dispor!                                                                                                    |  |  |  |  |  |
|                                                                                                    | Ver menos                                                                                                    |  |  |  |  |  |
|                                                                                                    | $\leftrightarrow$ Responder                                                                                              |  |  |  |  |  |
|                                                                                                    | Claudemir Teste Sousa Ontem 20:22 Editada                                                                                |  |  |  |  |  |
| cs                                                                                                    | Semana 2                                                                                                    |  |  |  |  |  |
| 0                                                                                                    | Para esta semana você irá realizar a leitura dos seguintes Estudos de Caso, disponibilizados na aba Arquivos:            |  |  |  |  |  |
|                                                                                                    | Ouvidoria do Banco                                                                                                    |  |  |  |  |  |
|                                                                                                    | Questao de Relacionamento                                                                                                |  |  |  |  |  |
|                                                                                                    | Responder as questões que se encontram ao final de cada um dos Estudos de Caso e postar na aba Tarefas do canal Geral de |  |  |  |  |  |
|                                                                                                    | nossa disciplina.<br>Caso tenha alguma dúvida, clique em <i>Responder</i> , logo agui abaixo, e vamos conversando!       |  |  |  |  |  |
|                                                                                                    |                                                                                                    |  |  |  |  |  |
|                                                                                                    | ver menos                                                                                                    |  |  |  |  |  |
|                                                                                                    | ← Responder                                                                                                    |  |  |  |  |  |

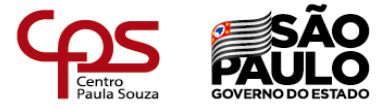

#### Como eu posso enviar um vídeo para os meus alunos?

Para enviar um vídeo você deverá acessar a aba Postagens do seu canal (Disciplina) e colar o link do vídeo na caixa de envio de mensagem. Para adicionar a pré-visualização de vídeos,

antes de adicionar o link, clique no botão 📫 e adicione o aplicativo Youtube.

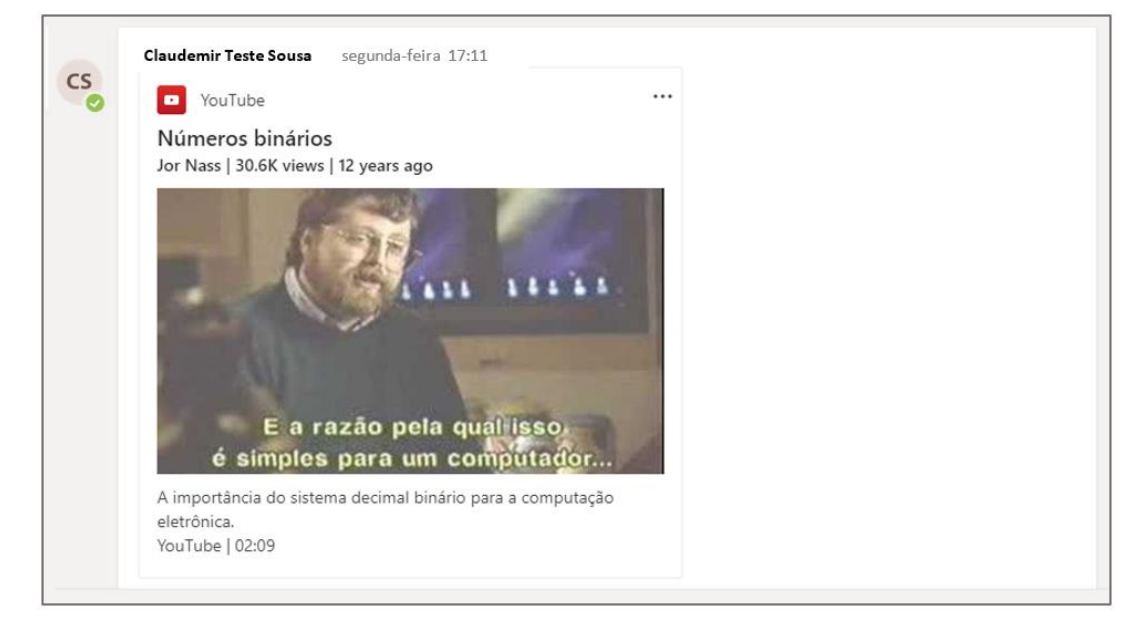

O vídeo será sempre aberto externamente, sendo assim, abrirá no navegador em caso de computadores de mesa e no aplicativo do Youtube em caso de Smartphones.

Caso o professor queira utilizar seu próprio vídeo, recomendamos que o mesmo seja postado no *Youtube* para, depois, seguir os procedimentos indicados.

Lembramos que a ferramenta *Teams* permite a chamada síncrona por vídeo, com a possibilidade do professor compartilhar sua tela de trabalho com os alunos. Este recurso de chamada poderá ser gravado e disponibilizado para a turma.

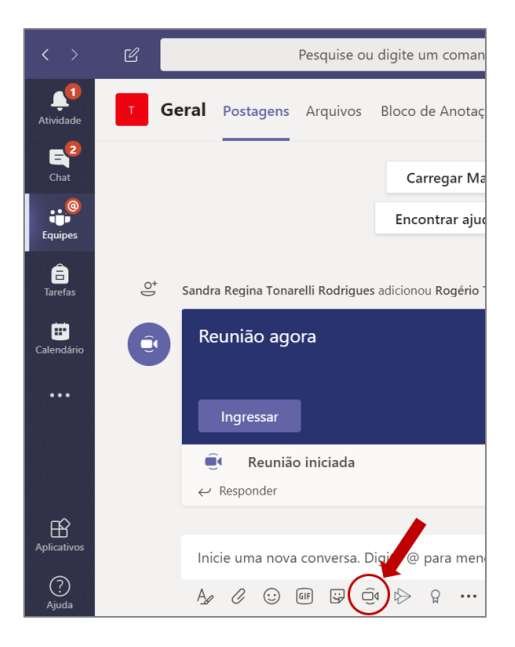

Clicar no botão "Reunir Agora" e após iniciada a reunião clicar em "..." para iniciar a gravação.

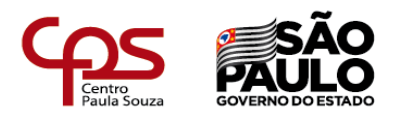

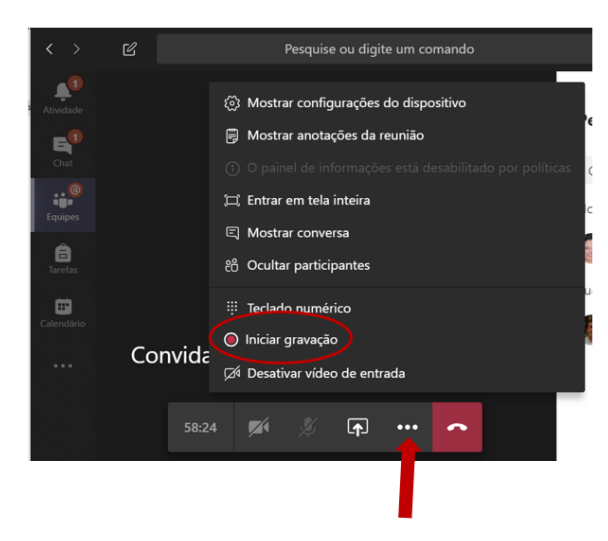

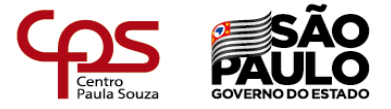

Existe alguma forma de dar ênfase em alguma postagem para que os alunos a visualizem facilmente?

Sim. Ao iniciar a digitação da sua mensagem na aba Postagens, selecione o ícone Azera abaixo da caixa de digitação para abrir as opções avançadas de formatação.

Na guia de formatação avançada, na opção "Nova conversa" altere a opção de "Nova Conversa" para "Anúncio".

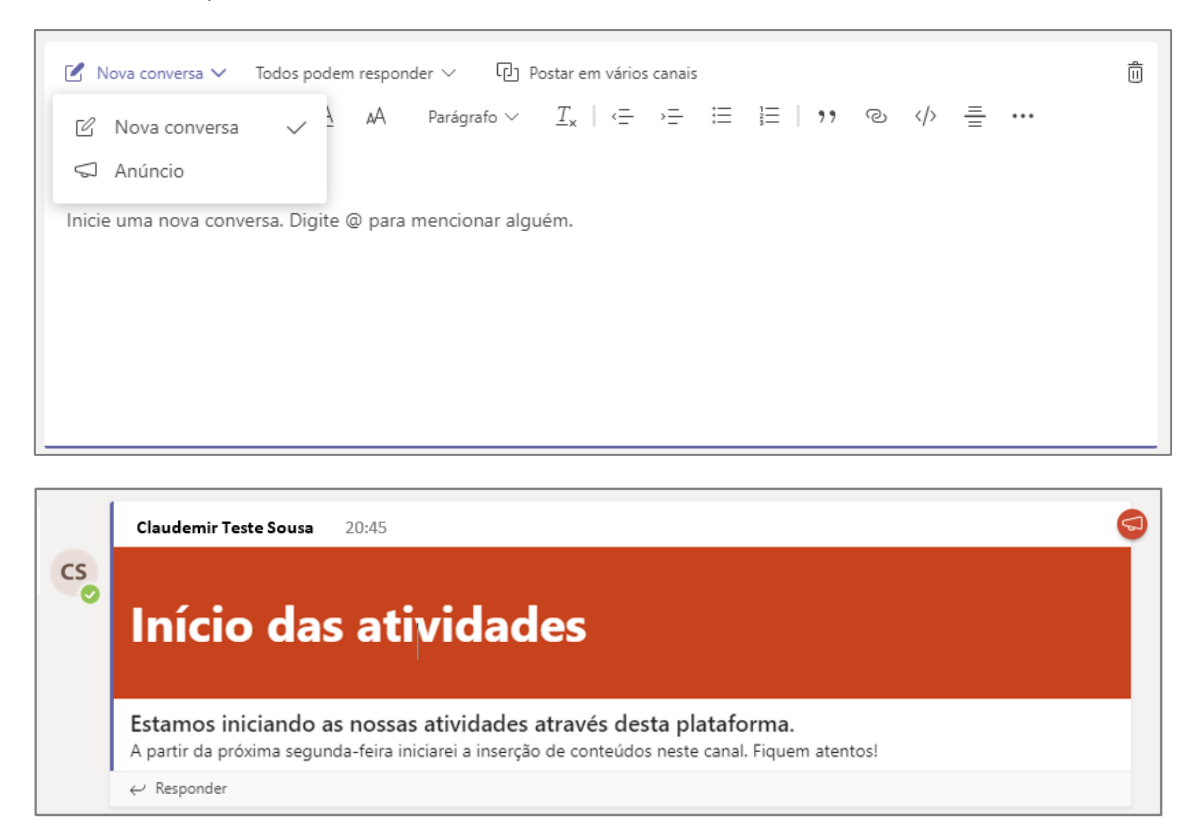

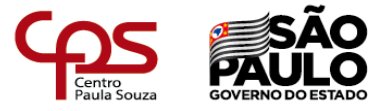

Como faço para compartilhar um arquivo para os meus alunos?

Durante a elaboração de uma postagem, selecione o ícone na parte inferior da barra de mensagens.

Lembre-se que o arquivo compartilhado também ficará disponível na guia "Arquivos" da sua turma.

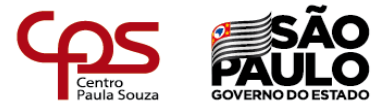

#### Existe alguma forma de eu conversar por áudio com algum aluno?

Sim. Para conversar individualmente com o aluno, o método mais simples é passar o mouse na imagem de exibição do aluno/professor e em seguida clicar no botão "telefone" da caixa que será exibida:

|    | <b>Claudemir</b><br>Há 7 horas | Teste Sou         | sa             | CS    | 5 |
|----|--------------------------------|-------------------|----------------|-------|---|
| CS | claudemirt.sc                  | usa@etec.sp<br>රි | o.gov.br<br>□4 | S     |   |
|    | Enviar mer                     | nsagem pa         | ara José       | Teste |   |

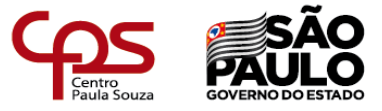

Como eu posso adicionar guias personalizadas no meu Teams?

Basta clicar no botão <sup>+</sup> localizado na parte superior da janela:

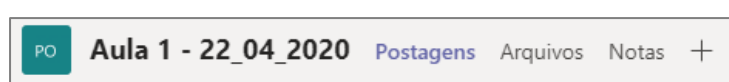

Na janela que será aberta, você poderá adicionar uma guia para qualquer um dos aplicativos listados, conforme a sua necessidade.

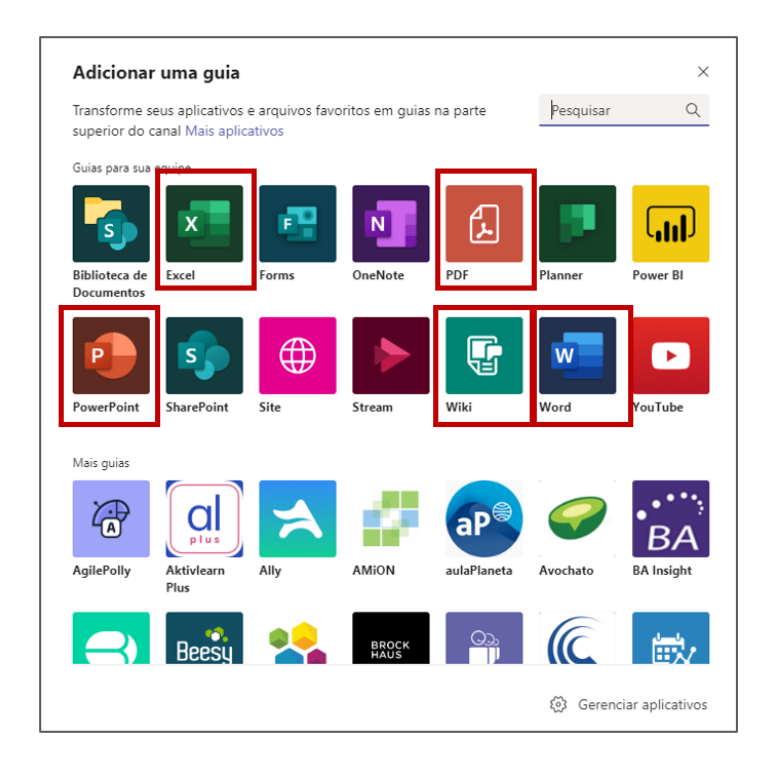

Alguns destaques para:

PDF – Adicionar uma visualização de um arquivo PDF dentro da disciplina. Muito interessante para proporcionar um fácil acesso ao material-base de estudos.

Wiki – Criação de uma Wiki própria.

Word, Excel, Power Point – Adicionar a visualização e edição destes arquivos em tempo real.

### Atenção:

O Teams não permite a criação de uma aba Tarefas própria para um canal.

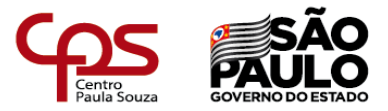

Como acrescentar informações adicionais em tarefas (editar linha do tempo)?

| × 5                 |                                                                 |                                                                 |       |                            |           | ×                    |
|---------------------|-----------------------------------------------------------------|-----------------------------------------------------------------|-------|----------------------------|-----------|----------------------|
| Alvinor             | < Todas as equ                                                  | Editar linha do tempo de ta                                     | refas |                            | $\otimes$ | ~ + <sup>2</sup> * 0 |
|                     | РО                                                              | Agendar para atribuir no futu<br>Postar data                    | Jro   | Postar hora                |           | Atribuit             |
| Equipes             | 031-1A PLA                                                      | Ter, 7 de abr de 2020                                           | Ē     | 09:00                      | ٢         |                      |
| Enertes<br>Canochro | Geral<br>Aula 1 - 22_04_2<br>Aula 2 - 04_05_2<br>1 canal oculto | Data de conclusão<br>Data de conclusão<br>Ter, 7 de abr de 2020 | Ē     | Hora de conclusão<br>23:59 | ©         |                      |
| Overnaded<br>+++    |                                                                 | Data de fechamento<br>Data de fechamento                        |       | Hora de fechamento         |           | lodos os alunos      |
|                     |                                                                 | Ter, 7 de abr de 2020                                           | Ē     | 23:59                      | C         | ar                   |
| BB<br>Aptication    |                                                                 |                                                                 |       | Cancelar                   | Concluida |                      |
| (C)<br>Aparta       |                                                                 |                                                                 |       |                            |           |                      |

**Agendar para atribuir no futuro**: Com esta opção a atividade será exibida ao aluno a partir de uma data determinada.

Data de conclusão: Esta é a mesma data de conclusão da tarefa.

Data de fechamento: Caso esta opção seja configurada, o aluno não poderá enviar a atividade em atraso.

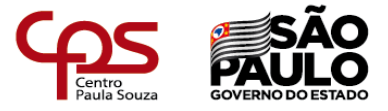

Eu posso compartilhar a minha tela durante uma conversa de áudio ou reunião?

Sim. Durante a reunião você pode selecionar o botão que fica na parte inferior da janela:

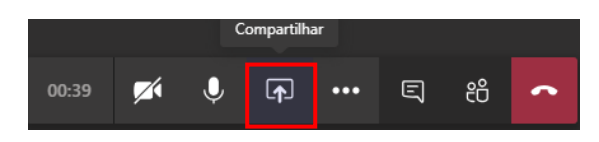

Você poderá escolher se deseja compartilhar apenas uma janela ou toda a sua área de trabalho.

Não se preocupe, o aluno não poderá controlar a sua tela.

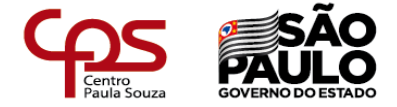

Como posso acessar o material de estudos produzido pelo GEEaD para utilizar em minhas aulas?

O Repositório Virtual do GEEaD contém materiais didáticos produzidos pelo GEEaD/Cetec para os cursos da modalidade de Educação a Distância (EaD), ativos e inativos, que julgamos serem fontes interessantes de consulta.

Você poderá acessar o Repositório Virtual do GEEaD através do link <u>https://eadtec.cps.sp.gov.br</u>, utilizando as seguintes credenciais:

Usuário: repositório\_geead

Senha: repositório\_geead

|                  | Seu último acesso foi em: 13/04/20 às 11h23                                                                                                    | seu perfil é: Aluno Mod.Aberta                                                                             |  |  |  |
|------------------|----------------------------------------------------------------------------------------------------|----------------------------------------------------------------------------------------------------|--|--|--|
| BE SÃO PAULO     | Bem-vindo REPOSITÓRIO                                                                                                    | Sair                                                                                                    |  |  |  |
| G€AD / Cetec     |                                                                                                    |                                                                                                    |  |  |  |
| Ambiente Virtual | Bem-vind@ ao Repositório de Materiais Didáticos do GEEaD/Cetec!                                                                                                    |                                                                                                    |  |  |  |
|                  | Este Repositório tem por objetivo o compartilhamento dos materiais didáticos produzidos<br>pelo GEEaD/Cetec para os cursos da modalidade de Educação a Distância (EaD), ativos e<br>inativos, que julgamos serem fontes interessantes de consulta.                                  |                                                                                                    |  |  |  |
|                  | Os materiais didáticos nele contidos são livros, apostilas, age<br>utilizados nos cursos Técnicos em Administração, Comércio, l<br>Sistemas, Eletrônica, Guia de Turismo, Informática, Secretari<br>Renovável e, também, no Ensino Médio – EJA e no curso de<br>Gestão de Projetos. | ndas de estudo, videoaulas,<br>Desenvolvimento de<br>ado, Sistemas de Energia<br>Especialização Técnica em |  |  |  |
|                  | Com o intuito de possibilitar um fácil acesso, foram seleciona<br>materiais didáticos no formato "pdf" e videoaulas em "mp4".                                                                                                    | dos, neste momento,                                                                                        |  |  |  |
|                  | Para facilitar a busca, disponibilizamos uma planilha, contend<br>relacionados por agenda, disciplina, módulo e curso. A partir<br>pelo curso/módulo.                                                                                                    | lo todos os conteúdos<br>daí, você buscará o material                                                      |  |  |  |
|                  | Explore e faça um bom proveito!                                                                                                    |                                                                                                    |  |  |  |
|                  | Ao utilizar, cite a fonte!                                                                                                    |                                                                                                    |  |  |  |
|                  | Grupo de Estudo da Educação a Dist<br>da Unidade do Ensino Médio e Técr                                                                                                    | ância<br>Nico                                                                                              |  |  |  |
|                  | G@AD Cet                                                                                                    | ec                                                                                                    |  |  |  |
|                  | escolha um módulo 🗸                                                                                                    |                                                                                                    |  |  |  |

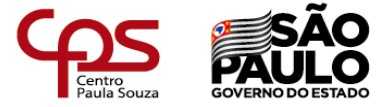

Como posso obter ajuda para elaborar os materiais de estudos para as minhas aulas?

O professor **Artur Clayton Jovanelli,** da Cetec Capacitações, preparou um material autoinstrucional que ensina a utilizar diversos recursos do **Power Point, Excel, Word, Forms e Youtube**, todos muito úteis para a elaboração e divulgação de materiais de estudos aos alunos!

Vale a pena conhecer acessando:

https://view.officeapps.live.com/op/embed.aspx?src=https://eadtec.cps.sp.gov.br/teams/vide os e links prof Artur.xlsx&wdAr=1.78&wdEaa=3

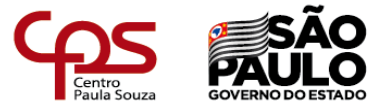

#### Como posso enviar mensagens para várias equipes ao mesmo tempo?

O professor Lindionete Verderi Rodrigues, da Etec Aristóteles Ferreira, preparou um vídeo ensinando a enviar uma mensagem em múltiplas equipes.

Vale a pena conhecer acessando:

<u>https://etecspgov-</u> my.sharepoint.com/:v:/g/personal/lindionete\_rodrigues\_etec\_sp\_gov\_br/ERoREGFAV81CuiV</u> uK7tQybcB4JA9bfITBV2epx\_dFPWmVA?e=9q7aDN